## 滙豐(台灣)行動銀行 App

## 如何啟用網銀認證碼功能

- 體驗更方便的滙豐(台灣)網路銀行!
- · 透過行動銀行 App 就能快速登入網銀
- · 輕鬆在滙豐(台灣)App 開通網銀認證碼功能
- · 首先,登入您的滙豐(台灣)App
- 點擊「確認並繼續」以開通網銀認證碼功能或取代您的加密小精靈
- 成功開通網銀認證碼功能
- · 還能啟用生物辨識輕鬆登入滙豐(台灣)App
- · 立即使用行動銀行 App 產生認證碼登入網銀吧!
- 如何取得網銀動態認證碼?
- · 前往滙豐(台灣)App 登入頁面(不要登入!)
- 點擊「取得網銀認證碼」
- 選擇認證碼類型-登入網路銀行、驗證網銀交易、驗證網銀安全認證資料
- 使用 6 位數字密碼或生物辨識驗證
- 成功取得網銀認證碼!
- 在認證碼失效前於網銀登入頁面輸入此認證碼。成功登入網銀!
- 驗證網銀交易
- 驗證網銀安全認證資料